# DW-MAX Network Setup (Dynamic IP) Locally

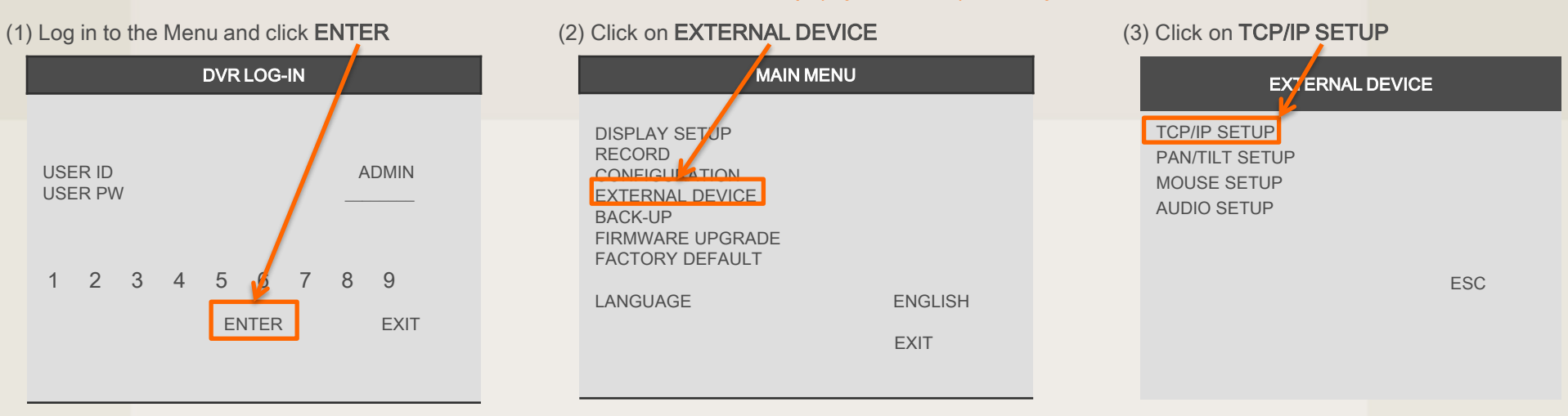

#### (4) Click on IP SETUP

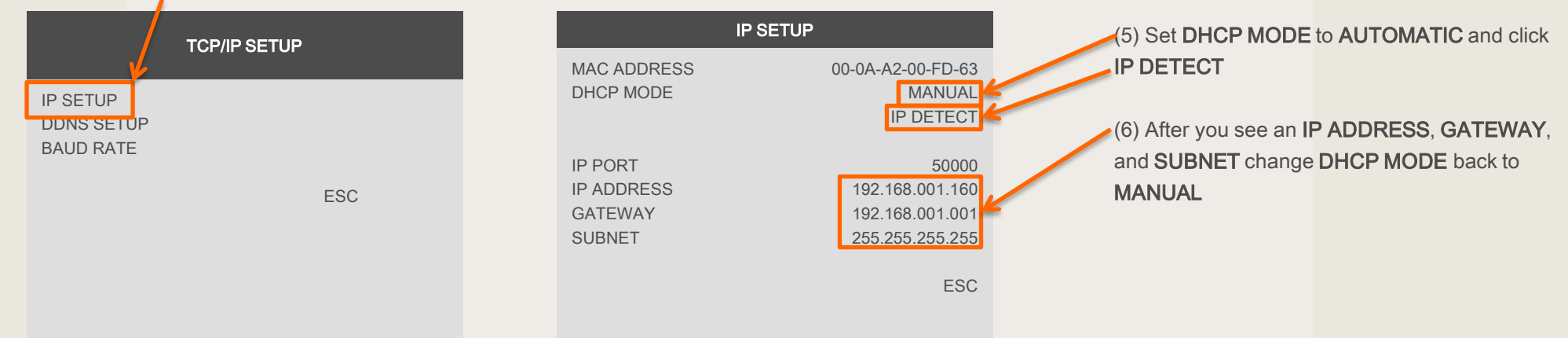

## DW-MAX Network Setup (Dynamic IP) Locally

### (7) Click ESC, then Click on DDNS SETUP

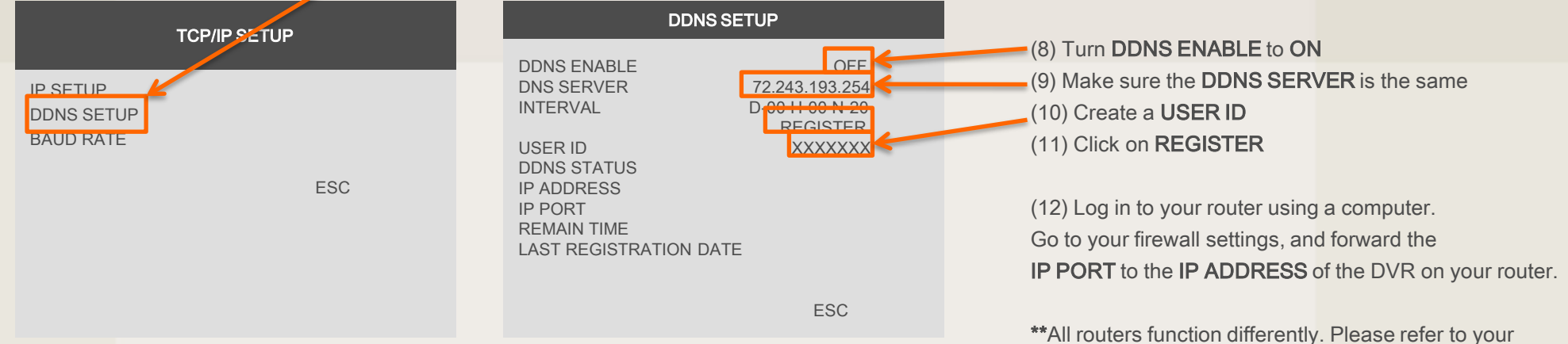

\*\*All routers function differently. Please refer to your routers manual for instructions about "Port Forwarding", Otherwise consult with your ISP for assistance.

# DW-MAX Network IP Setup (Dynamic IP) Remotely

(1) Launch the software and click NETWORK SETUP

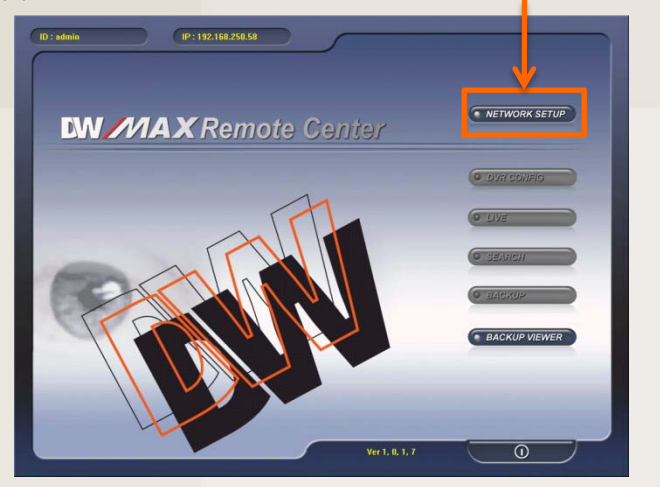

(4) Select a Site and click OK

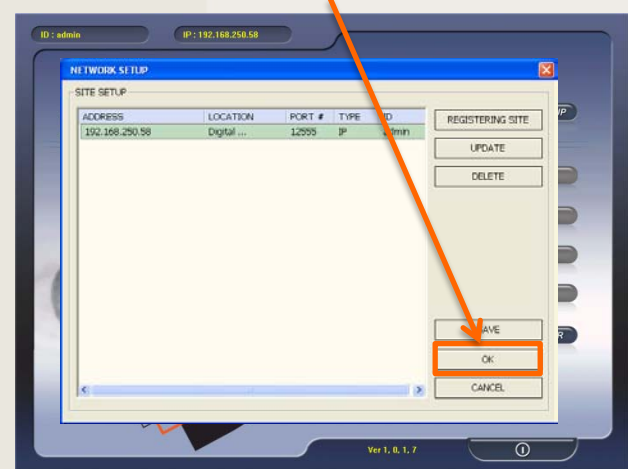

(2) Select a Site and click **REGISTERING SITE** 

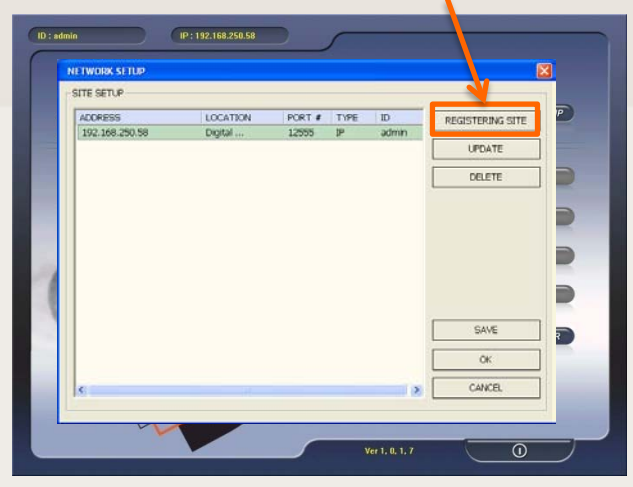

## (5) Enter the password and click LOGIN

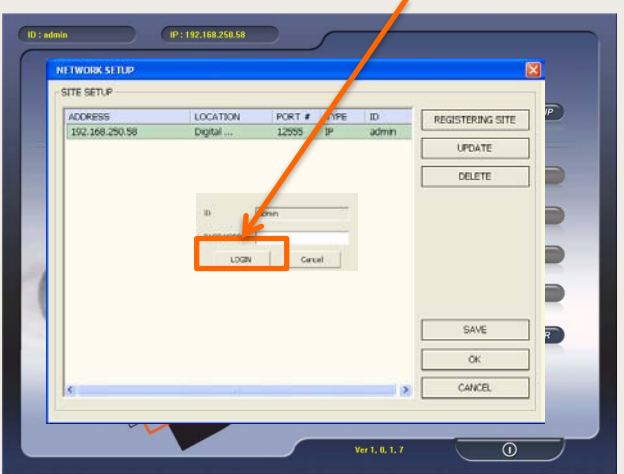

(3) Select **MANUAL**. Enter the IP Address, Port, User ID and Password. Click **QK** 

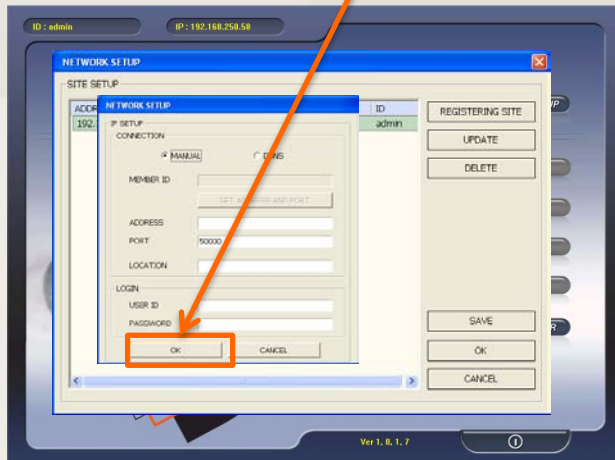

### (6) Click on LIVE

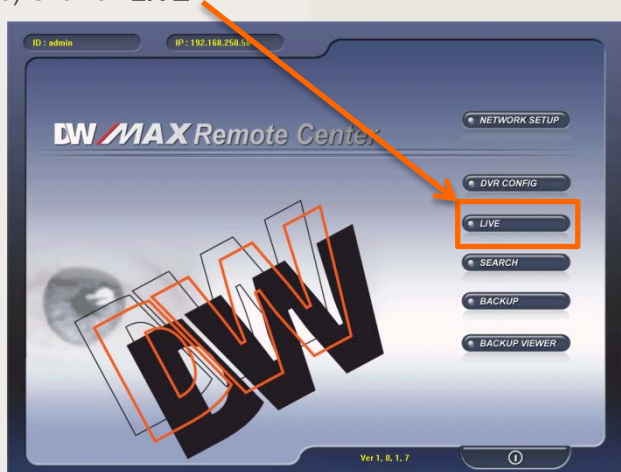

DW-MAX Network IP Setup (Dynamic IP) Remotely

(7) Verify all the information is correct, then click **CONNECT** 

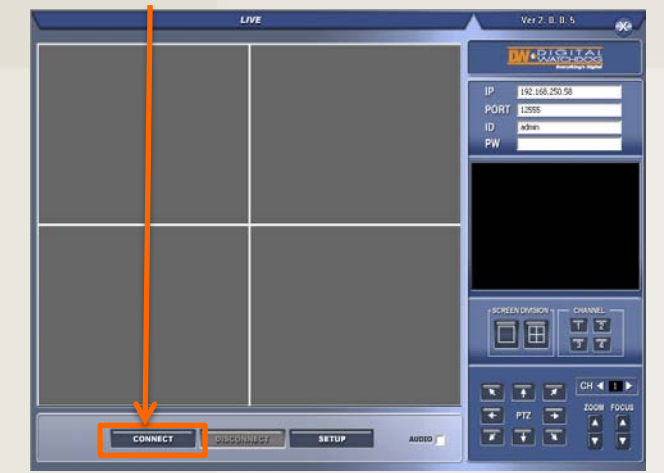

(8) Once you see "CONNECTION ESTABLISHED" the video should load in a few minutes.

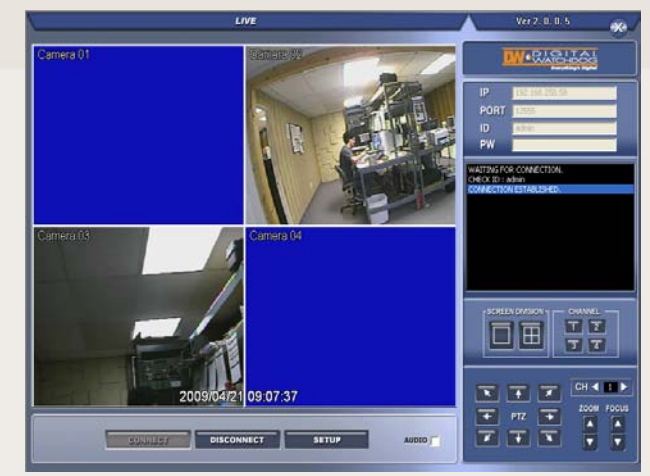

# DW-MAX Network IP Setup (Dynamic IP) Online

## (1) Open Internet Explorer and go to

http://za.dwddns.com/xxxxxx replacing "xxxxxx" with the USER ID you created, Click on LIVE

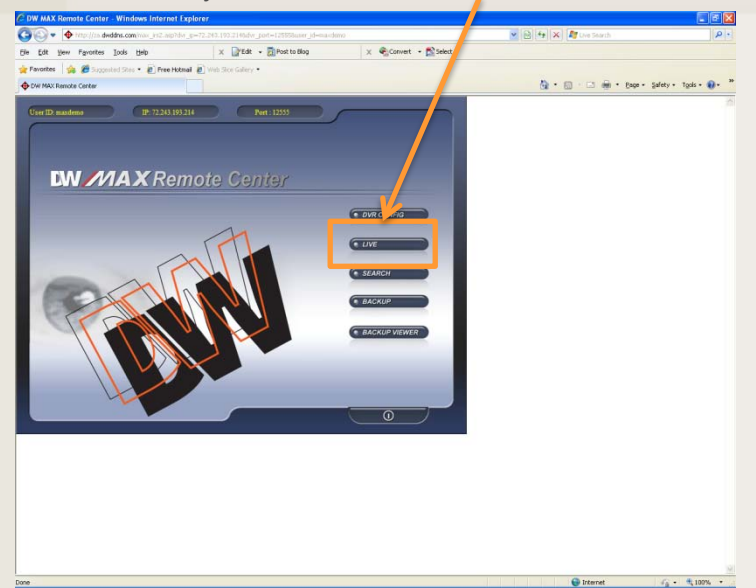

(2) Enter the **PASSWORD** and click **CONNECT**, otherwise click **CONNECT** 

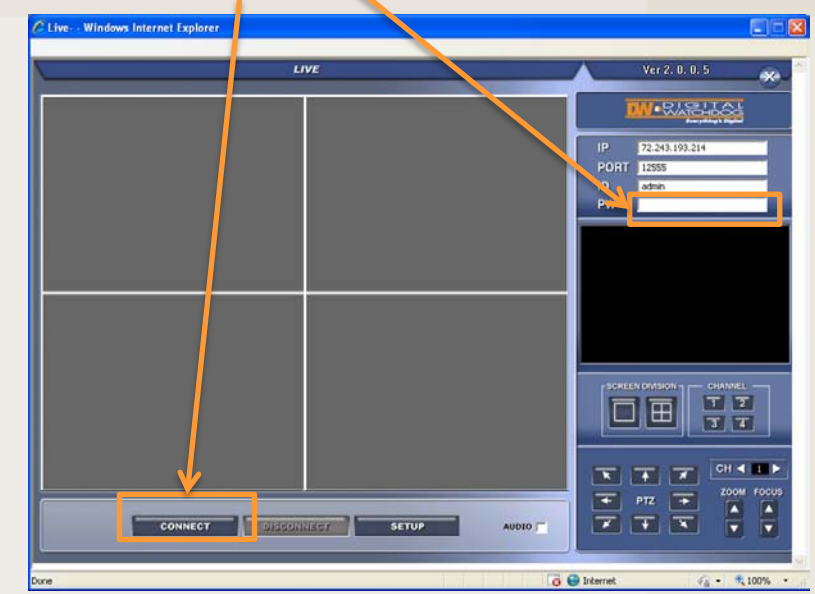